# インターネット予約サービスの利用方法 2

# 6 予約手続き

- 【蔵書検索・予約】ボタン をクリックしてください。
- ② 資料を探す画面に、お探し になっている資料のキーワ ード等、必要事項を入力して ください。様々な絞込みが可 能です。

入力後、『検索』 ボタンをク リックしてください。

| 市立士別図書館                                    | Shibetsu City Lie  | BRARY                               |                 |            |
|--------------------------------------------|--------------------|-------------------------------------|-----------------|------------|
| ジラウザの戻るボタンは使用しないで下さ<br>資料検索 総合メ            | い。<br><u> て</u> ュー | 利用者のページ                             | 各種サービス          | ログイン       |
| <b>ћ−</b> 4                                |                    |                                     |                 |            |
| 資料検索                                       | リック                |                                     | 検索              |            |
|                                            | 書名、著あ知らせ           | 諸名、出版者名等を入力して検<br>                  | 索               |            |
| <u>ノーマの快速</u><br><u>貸出ランキング</u><br>予約ランキング | (はじめて図)<br>図書館の    | 書館を利用される方へ<br>の本や雑誌を借りるには、「利用者      | カード」が必要です。      |            |
| 総合メニュー                                     | このカー<br>カウンタ       | ドは市内に住んでいる方、士別市<br>ーで手続きをしてください。    | iに通勤、通学している方なら、 | どなたでも作れます。 |
| 図書館<br>ガルンター<br>利用者のページ                    |                    |                                     |                 |            |
| ご利用状況参照                                    |                    |                                     |                 |            |
| 各種サービス                                     |                    |                                     |                 |            |
| バスワードを忘れた場合<br>メールアドレスの変更<br>バスワードの変更      |                    | <u>t 一覧へ</u><br><b>壁択</b><br>択ができます |                 |            |

## 蔵書検索・予約

#### 詳細検索•検索条件入力

検索条件を入力し、[検索]ボタンを押してください。 日付を入力する場合は、年月日を続けて入力してください。[例]2010年1月1日の場合:20100101

|             | 唐倉む     AND マ                                                                           |
|-------------|-----------------------------------------------------------------------------------------|
| 222181号关400 | 書名/9介/ ↓   AND ∨                                                                        |
| 具个社会主義回     | 出版者               を含む         く                                                         |
|             | □ 分類 を含む マ AND マ                                                                        |
| 単独検索        | ISBN                                                                                    |
| 範囲指定検索      | 出版年                                                                                     |
| 対象資料        | <ul> <li>✓ すべて</li> <li>□ 図書</li> <li>□ 雑誌</li> <li>□ AV</li> </ul>                     |
| 対象館         | <ul> <li>✓ すべて</li> <li>□ 市立士別図書 □ 温根別分館 □ 上士別分館 □ 多寄分館 □ 士別BM □ 朝日図書室<br/>館</li> </ul> |
| 表示件数        | ● 10件 ○ 25件 ○ 50件 ○ 100件                                                                |
|             | 検索クリア                                                                                   |

簡易検索に移動すると、フリーワードで簡単に検索することができます。

簡易検索

- ③ 検索結果が表示されます。本の名前欄にある資料名をクリックします。
- ※ 『**貸出可能**』と緑で表示されているときは、利用可能な状態(資料が棚にある)ですの で、インターネット予約はできません。(資料の取置きは致しません。)

**『貸出不可』**と赤く表示されているときは、持出し禁止資料か、または貸出中の状態で すので、一部資料を除きインターネット予約が利用できます。

|                                                                             | 見                                                                 |                                                                                                    |                                   |                           |                          |
|-----------------------------------------------------------------------------|-------------------------------------------------------------------|----------------------------------------------------------------------------------------------------|-----------------------------------|---------------------------|--------------------------|
| 検索結果一覧                                                                      |                                                                   |                                                                                                    |                                   |                           |                          |
| タイトルをクリックすると                                                                | 詳しい内容を見ることができ                                                     | ます。                                                                                                    |                                   |                           |                          |
| 並び替え 種類                                                                     | タイトル   著者名   出版者                                                  | あたらしい順日                                                                                                    |                                   |                           |                          |
| 表示件数 10件                                                                    | <u> 25件   50件   100件  </u>                                        |                                                                                                    |                                   |                           |                          |
| 1件の資料が該当し                                                                   | ました。1 <b>件~1件</b> を表示                                             |                                                                                                    |                                   |                           |                          |
| 先頭ページへ前ペー                                                                   | ジヘ                                                                | 1 /                                                                                                    | 1                                 |                           |                          |
| 1 No<br>Image                                                               | <u>アノニム</u> (医生)<br>ドADOKAWA 2017.0<br><del>原田マハ</del> 庸著<br>貸出不可 | クリック                                                                                                    |                                   |                           |                          |
| 先頭ページへ 前ペー                                                                  | ジヘ                                                                | 1 /                                                                                                    | 1                                 |                           |                          |
|                                                                             |                                                                   |                                                                                                    |                                   |                           |                          |
| 加 検索結果詳                                                                     | 細                                                                 |                                                                                                    |                                   |                           |                          |
|                                                                             |                                                                   |                                                                                                    |                                   | 〇 前の資                     | 1/1件<br>資料 次の資料 🔘        |
| 選択した資料の詳                                                                    | ₩ <b>H</b>                                                        |                                                                                                    |                                   |                           |                          |
| 選択した資料の詳<br>アノニム                                                            | 条册                                                                |                                                                                                    | クリック                              |                           |                          |
| 選択した資料の詳<br>アノニム<br>KADOKAWA 20<br>原田マハ  著                                  | \$ <b>U</b><br>017.6                                              |                                                                                                    | クリック                              |                           |                          |
| 選択した資料の詳<br>アノニム<br>KADOKAWA 20<br>原田マハ  著                                  | \$ <b>0</b><br>017.6                                              | 予約申                                                                                                    | クリック                              |                           |                          |
| 選択した資料の詳<br>アノニム<br>KADOKAWA 20<br>原田マハ  著<br>資料の状況                         | MU<br>917.6                                                       | 予約申                                                                                                    | クリック                              |                           |                          |
| 選択した資料の詳<br>アノニム<br>KADOKAWA 20<br>原田マハ川著<br>資料の状況<br>載書数 1                 | <ul> <li>117.6</li> <li>冊 貸出可能数</li> </ul>                        | 子約月                                                                                                    | クリック<br>込<br>貸出数 1冊               | 予約件数                      | 1件                       |
| 選択した資料の詳<br>アノニム<br>KADOKAWA 20<br>原田マハ川著<br>資料の状況<br>蔵書数 1                 | <ul> <li>17.6</li> <li>冊 貸出可能数</li> <li>場所</li> </ul>             | <b>予約</b> 年<br>( 0冊<br>請求記号                                                                                              | クリック<br>シン<br>貸出数 1冊              | 予約件数                      | 1件                       |
| 選択した資料の詳<br>アノニム<br>KADOKAWA 20<br>原田マハ川著<br>資料の状況<br>蔵書数 1<br>1<br>た立士別図書館 | ₩ 17.6 517.6 <b>貸出可能数 貸出可能数</b> 新刊一般                              | <b>予約日</b><br>3<br>1<br>1<br>1<br>1<br>1<br>3<br>1<br>6<br>1<br>1<br>1<br>1<br>1<br>1<br>1<br>1<br>1<br>1<br>1<br>1<br>1 | クリック<br>込<br>貸出数 1冊<br>1111017537 | 予約件数       禁帯区分       帯出可 | 1件<br>【<br>】<br>【<br>貸出中 |

- ④ 資料が貸出中の場合に『予約申込』ボタンが表示されますので、予約する場合はボタン をクリックします。
- ※ 持出し禁止資料、未貸出の場合は『予約申込』ボタンは表示されません。来館のうえご 利用ください。

⑤ 『利用者カードの番号』、『パスワード』をそれぞれ入力してログインし、資料の受取館 を選択してください。

受取館は、市立士別図書館、朝日図書室、上士別出張所、多寄出張所、温根別出張所、 移動図書館車のうちから選択してください。

内容を確認し、『予約』ボタンをクリックしてください。

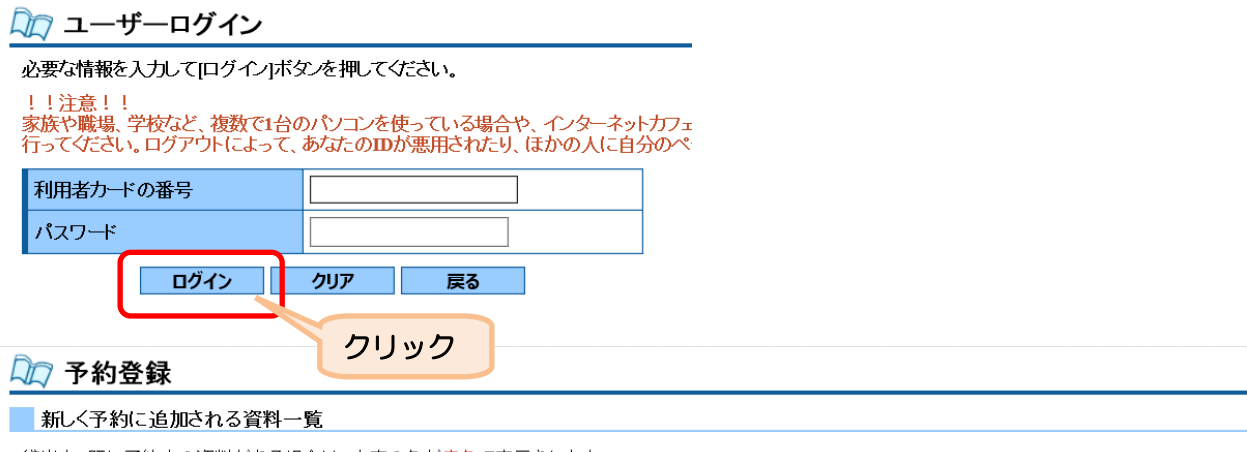

貸出中、既に予約中の資料がある場合は、文字の色が赤色で表示されます。

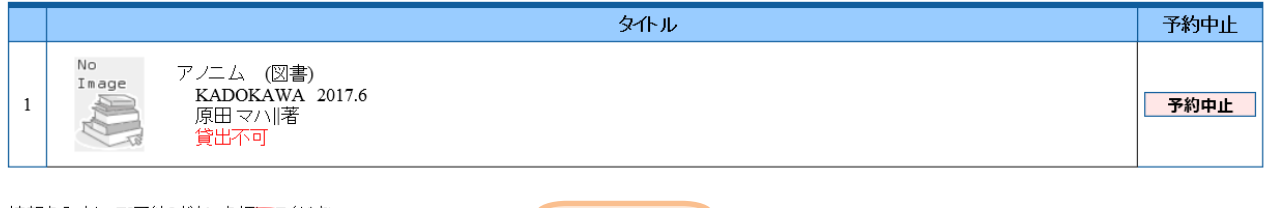

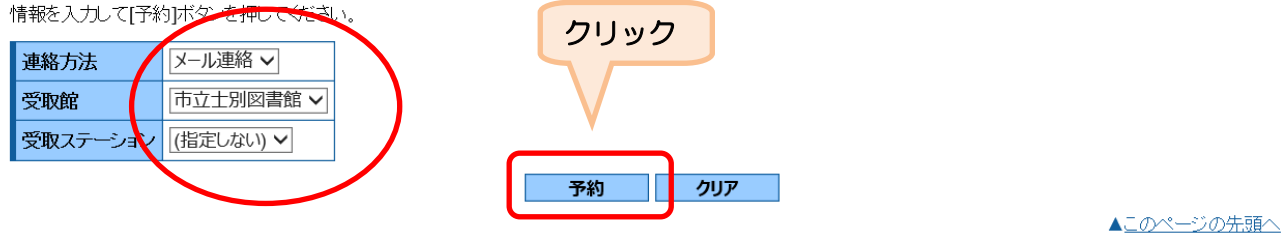

⑥ 予約申込み(仮予約)の手続きが終了しました。

申込みをした翌日(翌日が休館日の場合は翌開館日)に、図書館から申込み確認のメー ルを送信します。利用者のページの『ご利用状況参照』から、予約申込み状況を確認する ことができます。

メールアドレスが変わっているのに登録変更をしていない場合は、図書館からの通知が 届かないことになりますので、確認をお願いいたします。特に、携帯電話のアドレスを通 知先にしている場合は、受信拒否にならないよう設定をしてください。

図書館からのメールアドレスは次のとおりです。

市立士別図書館(<u>tosyokan\_yoyaku@city.shibetsu.lg.jp</u>)

図書館からのメールは送信専用です。図書館からのメール通知に対し、返信いただいて も内容の確認はできませんのでご注意ください。

| -   |      |  |
|-----|------|--|
| JN7 | 予約受付 |  |

|    | 予約申込を受け付けました。 |
|----|---------------|
| 以下 | の注意点をこ確認下さい。  |

念のため、下記の内容を控えて頂きますようお願いします。

予約した資料が貸し出せるまで時間がかかる場合があります。また、貸し出しが出来ない場合がございますので、あらかじめご了承下さい。 予約資料が貸し出せるようになってから、図書館からご連絡を差し上げますのでお待ち下さい。

#### 予約資料一覧

|      | ልሆኑ በ የ የ የ የ የ የ የ የ የ የ የ የ የ የ የ የ የ የ                  |
|------|------------------------------------------------------------|
| 1    | No<br>Image アノニム (図書)<br>KADOKAWA 2017.6<br>原田マハ川著<br>貸出不可 |
| 予    | 約情報                                                        |
| 7.15 |                                                            |

|   | 利用者カードの番号       |         |  |  |  |
|---|-----------------|---------|--|--|--|
|   | 連絡方法            | メール連絡   |  |  |  |
|   | 受取館             | 市立士別図書館 |  |  |  |
|   | 受取ステーション        |         |  |  |  |
|   | <b>R</b> ð      |         |  |  |  |
| ; | ※予約状況を一覧で確認する…ご | 利用状況参照  |  |  |  |

※ 貸出し予約できる資料は、持出し禁止の資料以外で、かつ、貸出中等で直ちに利用でき ない資料に限ります。

予約資料数は、図書は10点、視聴覚資料は2点までです。

⑦ 図書館で予約申込みの確認ができましたら、次のメールを送信します。
 利用状況確認画面において、予約の状況を確認することができます。

## 〈予約受付をした場合〉

予約受付をした場合は、右の内容のメ ールを送信します。

予約した資料が返却され、貸出の準備 が整いましたら、資料確保の通知メール を送信しますので、それまでお待ちくだ さい。

なお、資料貸出しまで時間がかかる場 合がありますのでご了承ください。

| Subject: | 図書館からのおしらせ           |
|----------|----------------------|
| From:    | 市立士別図書館              |
| To:      |                      |
| Date:    | 2017/6/13, Tue 16:16 |
|          |                      |
|          | 谦                    |

依頼されておりました以下の資料について、予約を受け付けました。

書名というと思いていた。

スポめし

市立士別図書館(2017.06.13送信)

# 〈予約受付けできない場合〉

何らかの理由により、予約受付できない場合には、右の内容のメールを送信しますのでご了承ください。

受付けできない理由について確認される場合は、恐れ入りますが市立士別図 書館(本館)までお問い合わせください。

| Subject: | 図書館からのおしらせ           |
|----------|----------------------|
| From:    | 市立士別図書館              |
| To:      |                      |
| Date:    | 2017/6/13, Tue 16:27 |
|          |                      |
|          | 様                    |

依頼されておりました以下の資料について、予約を受け付けられませんました。 ご了承下さい

書名 巻次 ------スポめし

市立士別図書館 (2017.06.13送信)

⑧ 図書館で予約資料の貸出準備が整いましたら、次の内容のメールを送信します。

図書館の送信日から7日間資料を取置きしますので、あらかじめ指定した受取館にて資料をお受け取りください。

期限を過ぎましたら予約キャンセルしたものとして取り扱いますのでご注意ください。 既に貸出数が限度数に達している場合には、貸出中の資料を返却していただいてから、 予約確保した資料を新たにお貸しいたします。

| Subje                                                                              | ま 図書館からのおしらせ              |  |  |
|------------------------------------------------------------------------------------|---------------------------|--|--|
| From:                                                                              | 市立士別図書館                   |  |  |
| To:                                                                                |                           |  |  |
| Date:                                                                              | 2017/6/4, Sun 12:12       |  |  |
|                                                                                    |                           |  |  |
|                                                                                    | 樣                         |  |  |
| 予約申込いただいた以下の資料について、<br>貸出準備が整いましたのでお知らせいたします。<br>確保中の館の取り置き有効期限内にお手続き下さるようお願い致します。 |                           |  |  |
| 取り置<br>市立日                                                                         | き有効期限<br>_別図 2017.06.11   |  |  |
| 確保中                                                                                | □の館 書名 巻次                 |  |  |
| 市立日                                                                                | 別図 絵本江戸のまち     エホン エト゛ノマチ |  |  |
| 市立日                                                                                | _別図書館 (2017.06.04送信)      |  |  |